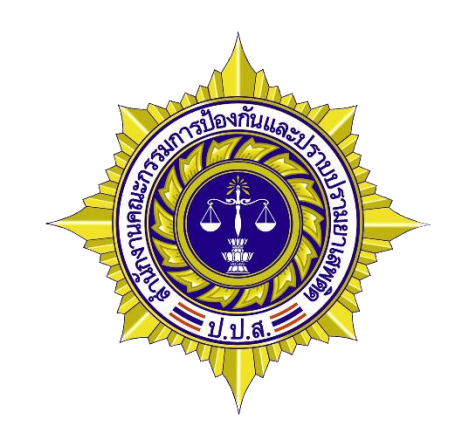

# คู่มือการใช้งาน ระบบทะเบียนกำลังพลผู้ปฏิบัติงานด้านยาเสพติด (User's Manual)

โดย

ศูนย์เทคโนโลยีสารสนเทศ

สำนักงานคณะกรรมการป้องกันและปราบปรามยาเสพติด (ป.ป.ส.)

คู่มือการใช้งานระบบทะเบียนกำลังพลผู้ปฏิบัติงานด้านยาเสพติด ได้จัดทำขึ้นเพื่อเป็นคู่มือ สำหรับผู้เริ่มต้นใช้งานระบบทะเบียนกำลังพลผู้ปฏิบัติงานด้านยาเสพติด เนื้อหาภายในอธิบายถึงรายละเอียดการ ใช้งานตั้งแต่เริ่มแรกเข้าระบบ ส่วนประกอบต่างๆของระบบ โดยเน้นรูปภาพประกอบคำอธิบาย เพื่อให้เกิดความ เข้าใจแก่ผู้ใช้งาน

คณะผู้จัดทำหวังเป็นอย่างยิ่งว่า คู่มือการใช้งานระบบทะเบียนกำลังพลผู้ปฏิบัติงานด้าน ยาเสพติด ฉบับนี้จะเป็นประโยชน์แก่ผู้ที่ต้องใช้งานระบบทะเบียนกำลังผู้ปฏิบัติงานด้านยาเสพติดในการใช้เป็น คู่มือประกอบการใช้งาน

> ศูนย์เทคโนโลยีสารสนเทศ สำนักงาน ป.ป.ส. กุมภาพันธ์ ๒๕๖๒

## การเข้าสู่ระบบ

การเรียกใช้งานระบบทะเบียนกำลังผู้ปฏิบัติงานด้านยาเสพติด สามารถเรียกใช้ได้ 3 ช่องทาง คือ

1. http://www.nccd.go.th เลือกเมนู "ระบบกำลังพล"

- 2. http://hr.nccd.go.th
- ระบบสารสนเทศยาเสพติดจังหวัด Narcotics Information System for Province Agency (NISPA) แล้วเลือกเมนู "ระบบทะเบียนกำลังพล"

เมื่อเข้าสู่ระบบจะปรากฏหน้าต่างดังรูป ให้ทำการระบุชื่อผู้ใช้งาน(username), รหัสผ่าน(password) และ ป้อนรหัสป้องกันความปลอดภัยตามที่ปรากฏอยู่บนหน้าจอ

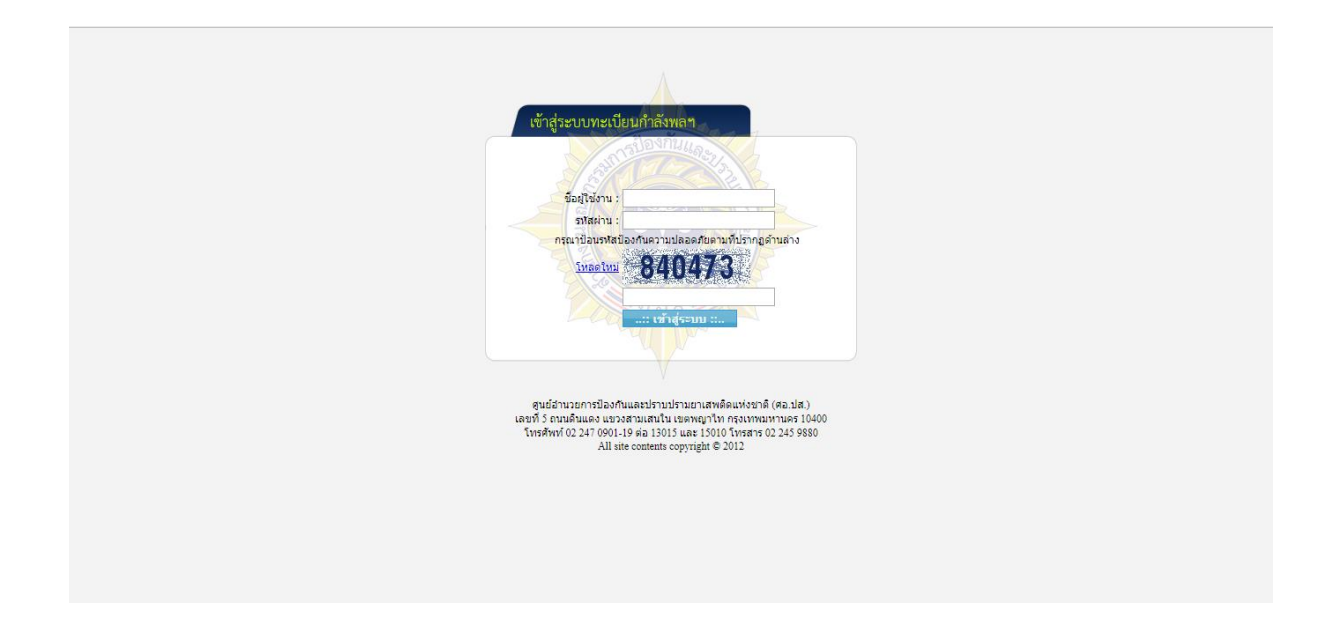

หากระบุชื่อผู้ใช้งาน(username) หรือรหัสผ่าน(password) ไม่ถูกต้องจะปรากฏข้อความเตือนดังรูป

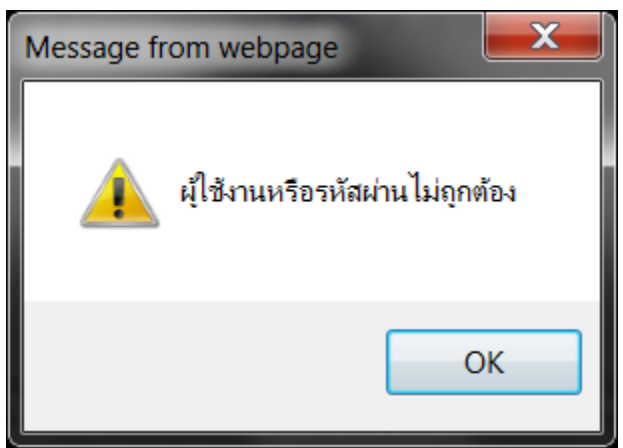

เมื่อระบุชื่อผู้ใช้งาน(username)และรหัสผ่าน(password) ถูกต้องจะเข้าสู่หน้ำหลักของระบบดังรูป

## การบันทึกกำลังพล

เลือกเมนูบันทึกกำลังพล แล้วเลือกปีงบประมาณที่ต้องการบันทึก ระบบจะเข้าสู่หน้าต่าง บันทึกกำลังพล ดังรูป

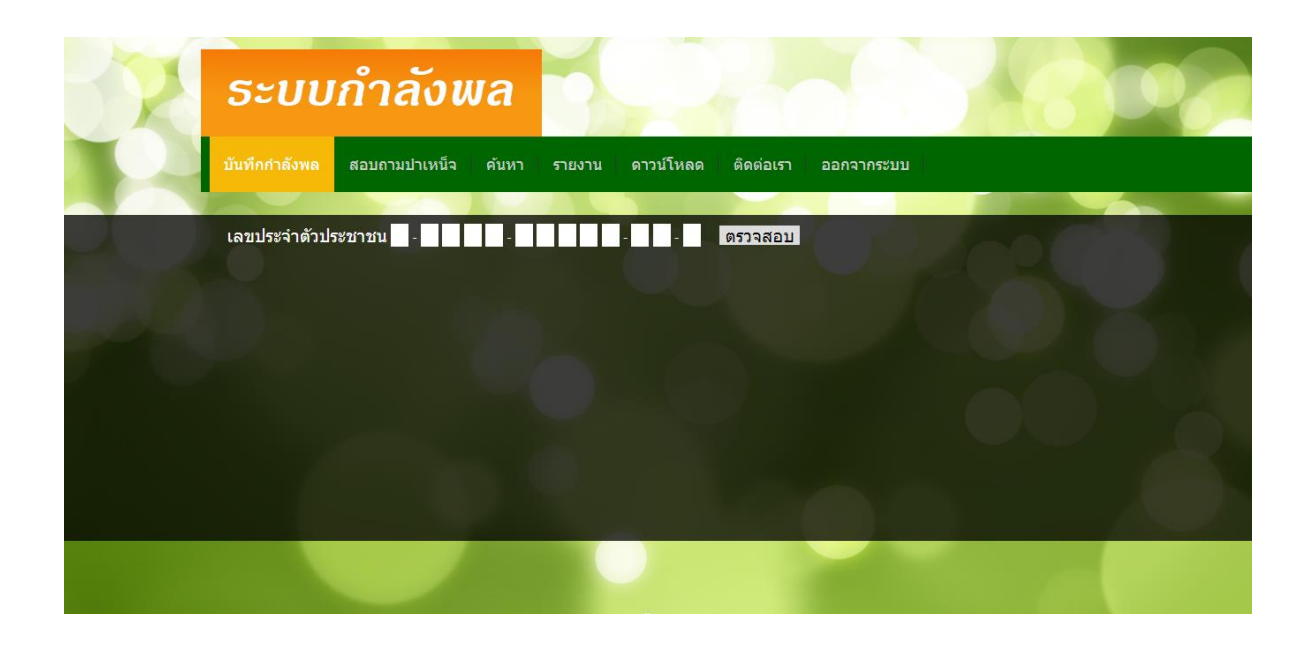

ให้ทำการระบุเลขประจำตัวประชาชน 13 หลัก ของผู้ที่ต้องการจะบันทึก แล้วกดปุ่มตรวจสอบเพื่อทำการ ตรวจสอบเลขประจำตัวประชาชน 13 หลัก หากระบุไม่ถูกต้องจะปรากฏข้อความเตือนดังรูป

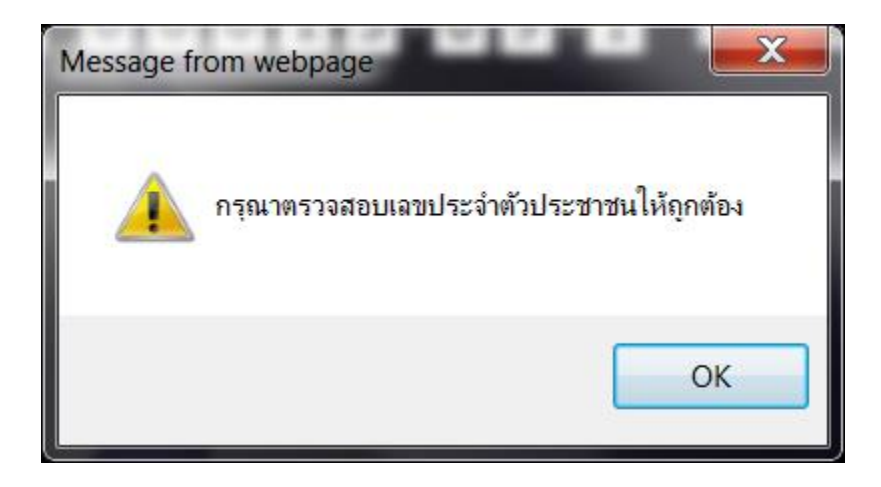

หากระบุเลขประจำตัวประชาชน 13 หลัก ถูกต้องจะปรากฏรายละเอียดที่จะต้องระบุ ซึ่งในการ บันทึกกำลังพลนี้จะมีเงื่อนไขอยู่ 4 กรณีคือ

**กรณีที่ 1** ยังไม่ถูกบันทึกในปีนั้น และเป็นผู้เคยมีข้อมูลในฐานข้อมูล ระบบจะแสดงข้อมูลล่าสุดที่มีใน ฐานข้อมูล โดยจะมีเฉพาะปุ่ม "บันทึก" เพื่อให้ทำการบันทึกดังรูป

| 220  | ระบบกำลังพล                                                                                                    |                                                                                                    |
|------|----------------------------------------------------------------------------------------------------|----------------------------------------------------------------------------------------------------|
| TO T | บันทึกกำลังพล บันทึกป่าเหน็จ สอบถามป่า                                                                          | แหน็จ ดับหา รายงาน ดาวน์โหลด ติดต่อเรา ออกจากระบบ                                                                                                   |
|      | บันทึกกำลังพล ปี 2561<br>เลขประจำดัวประชาชน                                                                     | ตรวจสอบ                                                                                                    |
|      | *** ยังไม่มีข้อมูล                                                                                              | ในฐานข้อมูลกำลังพลฯปี 2561 ***                                                                                                    |
|      | มระเราหน้าหน้าหรือ                                                                                              | ชื่อ : วระบุทธ สกุล : สุทธสิตปี<br>• กรม : สำนักงาน น.ป.ส. •                                                                                        |
|      | สังกัด : ศูนย์เทคโนโลยีสารสนเทศ<br>ประเภทกำลังพล : เลือกประเภท<br>ภารกิจ : ■ ด้านการป้องกัน ■ ด้านการปราบปราม ■ | ตำแหน่ง : <mark>นักริยาการคอมพิวเตอร์ ▼</mark><br>▼ ปฏิบัติงานที่ : ● ส่วนกลาง ● พื้นที่ เลือกจังหรืด ▼<br>! ด้านการปาบัตรักษา ■ ดำนการบริหารจัดการ |
|      | หน่วยบันทึกข้อมูล: สำนักงาน ป.ป.ส.                                                                              | บันทึก                                                                                                    |
|      |                                                                                                    | тылијнајуна (© 2013                                                                                                    |

**กรณีที่ 2** ยังไม่ถูกบันทึกในปีนั้น และยังไม่เคยมีข้อมูลในฐานข้อมูล ให้ทำการระบุรายละเอียดใหม่ ทั้งหมด โดยจะมีเฉพาะปุ่ม "บันทึก" เพื่อให้ทำการบันทึกดังรูป

| P D C | ระบบกำลังพล                                                                                                    |
|-------|----------------------------------------------------------------------------------------------------|
| ~~~~  | บันทึกกำลังพล บันทึกปาเหน็จ สอบยามปาเหน็จ คันหา รายงาน ดาวน์โหลด ดิดต่อเรา ออกจากระบบ                                             |
|       | บันทึกก่าลังพล ปี 2561<br>เลขประจำดัวประชาชน                                                                                      |
| 200   | ประเภทเข้าหม้าที่รัฐ : ● สำราชการประจำ ● ดูดร้างประจำ<br>สำนำหน่านาม : เมือก ▼ กรุณะไปอักษ์อื่อ ซื่อ :สกุล :<br>กระนรม :มีกกรรมรว |
|       |                                                                                                    |
|       | saundafara © 2013<br>avrietuzionentileentuaasitemistatienenta (as. sia.)                                                          |

**กรณีที่ 3** ถูกบันทึกในปีนั้น และเป็นเจ้าของข้อมูล บันทึกข้อมูลในระบบเอง จะสามารถทำการ เปลี่ยนแปลงแก้ไข/ลบข้อมูลนั้นได้ โดยจะมีปุ่ม "ลบ" และ "บันทึก" ดังรูป

|              | ระบบกำลังพล                                                                                                    |   |
|--------------|----------------------------------------------------------------------------------------------------|---|
|              | บันทึกกำลังพล บันทึกปาเหน็จ สอบถามป่าเหน็จ ค้นหา รายงาน ดาวน์โหลด ติดต่อเรา ออกจากระบบ                                                                                                    |   |
| <b>ODA</b>   | บันทึกกำลังพล ปี 2561<br>เลขประจำคัวประชาชน<br>มีชม้อมูลในฐานช่อมูลกำลังพลฯปี 2561 แล้ว                                                                                                    |   |
| <b>9</b> 200 | ประเภทเร้าหมังหรัฐ : ® สำราชการประจำ ♥ ● จุกจ้างประจำ<br>สามารมริมามา : นาง ▼ กุกลาโปลนไม ซื่อ : <mark>ตวยดี</mark> สกุล : โชดี<br>กระบรงง : กระบรงง : กระบรงม ● กอม : อีกซิกงาน น่.ป.ด. ▼<br>สังศัล : สำนักรุษธุรณต์ ชานมานั่ง : [ชาวิตราะที่เรื่อภาณและแกน ▼ |   |
|              | บริเมณหน้าสังพล: ไม้อกประเทศ ↓ ปฏิบัติงานที่: © ส่วนกลาง ● พิ่มที่ — เมื่อกรับประ ─ ▼<br>สารก็จิ: • จำนากป้องไฟ = ด้านการปราบประบ<br>พน่วยป้นที่กป้อมูล: (สำนักงานปเปล.<br>เอบ บับหักปรับประ)                                                                  |   |
|              |                                                                                                    | Õ |
|              | วะบบกำลังพล @ 2013<br>ศุนธ์สานวยการป้องกันและปราทปรามยาเสพต์ตลเหงธรรดิ์ (ศธ.ปส.)                                                                                                    |   |

กรณีที่ 4 ถูกบันทึกในปีนั้น และมีผู้บันทึกข้อมูลเข้าสู่ระบบก่อนแล้ว จะสามารถบันทึกซ้ำได้ โดย ระบบจะแสดงข้อความว่า "เลขประจำตัวประชาชน ...... มีข้อมูลในฐานข้อมูลกำลังพลฯปี ..... โดย ...... เป็นผู้บันทึก ท่านจึงไม่มีสิทธิ์แก้ไข " ซึ่งหมายความว่า มีข้อมูลในปีนั้น แล้วโดยผู้ใช้งานอื่นที่ปรากฏ บนหน้าจอ เป็นผู้บันทึกเข้าสู่ระบบก่อนแล้ว จึงไม่มีสิทธิ์แก้ไขข้อมูลนั้นได้ ดังรูป

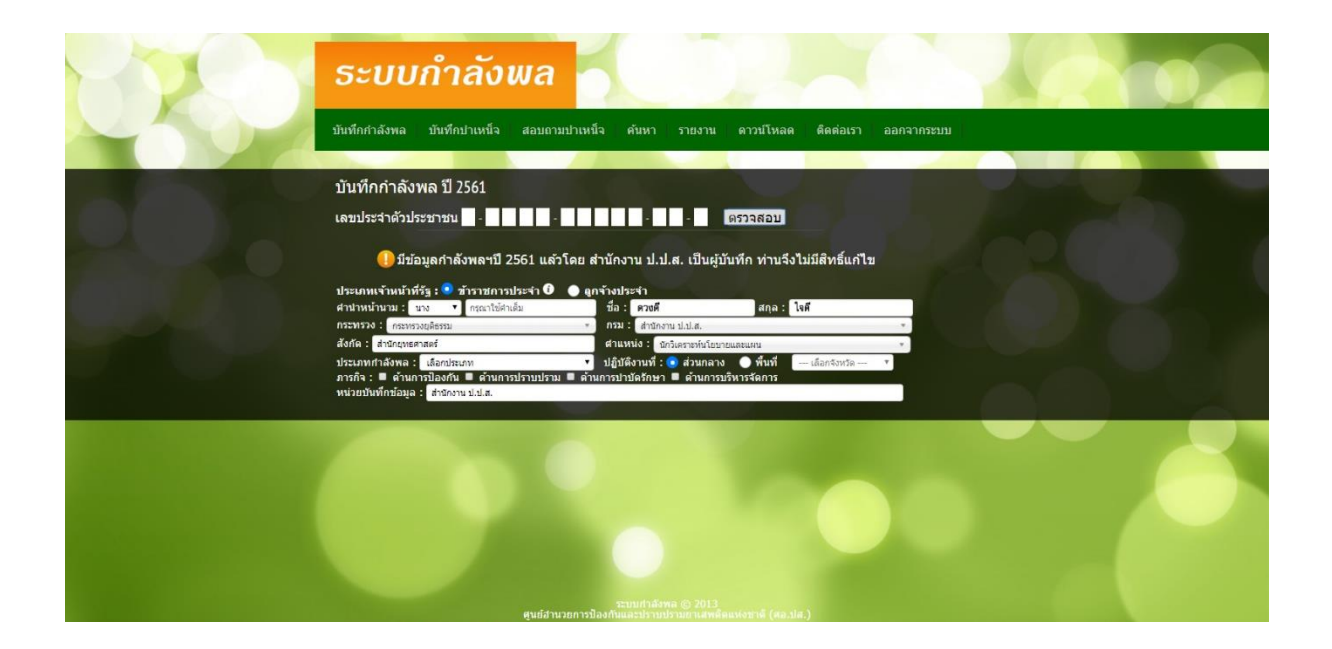

|                      | คาอธิบาย                                                                        |
|----------------------|---------------------------------------------------------------------------------|
| ประเภทเจ้าหน้าที่รัฐ | <b>ข้าราชการประจำ</b> หมายถึง บุคคลที่ได้รับแต่งตั้ง ให้ดำรงตำแหน่งโดย          |
|                      | วิธีการแข่งขันกันด้วยการสอบคัดเลือก จากบุคคลผู้ที่มีคุณสมบัติตามที่             |
|                      | กฎหมายระเบียบข้าราชการประเภทนั้นกำหนดไว้ แล้วประเมินโดยการ                      |
|                      | สอบแข่งขัน เพื่อคัดเลือก ให้เข้าดำรงตำแหน่งบุคคลที่จะเข้ามาดำรง                 |
|                      | ตำแหน่งข้าราชการประจำนี้จึงต้องอาศัยความรู้ความสามารถเป็นหลัก                   |
|                      | ข้าราชการประจำได้แก่ ข้าราชการพลเรือน ข้าราชการทหาร ข้าราชการ                   |
|                      | ตำรวจ ข้าราชการครู ข้าราชการพลเรือนในมหาวิทยาลัย ข้าราชการฝ่าย                  |
|                      | รัฐสภา ข้าราชการอัยการ ข้าราชการตุลาการ และ ข้าราชการส่วนท้องถิ่น               |
|                      | <b>ลูกจ้างประจำ</b> หมายถึง ลูกจ้างประจำของส่วนราชการตามระเบียบ                 |
|                      | กระทรวงการคลังว่าด้วยลูกจ้างประจำของส่วนราชการ                                  |
| คำนำหน้านาม          | หมายถึงให้เลือก นาย, นาง, นางสาว หากเป็นอื่นให้ระบุเป็นคำเต็ม                   |
| ชื่อ-นามสกุล         | หมายถึงให้ระบุชื่อ-นามสกุล                                                      |
| กระทรวง              | หมายถึงชื่อหน่วยงานระดับกระทรวง                                                 |
| กรม                  | หมายถึงชื่อหน่วยงานระดับกรม                                                     |
| สังกัด               | หมายถึงชื่อหน่วยงานที่สังกัดในระดับต่ำกว่ากรม                                   |
| ตำแหน่ง              | หมายถึงชื่อตำแหน่งโดยให้ระบุเป็นคำเต็ม                                          |
| ประเภทกำลังพล        | <b>โดยตรง หมายถึง</b> เจ้าหน้าที่ผู้ปฏิบัติงานด้านยาเสพติดโดยตรงโดยปฏิบัติ      |
|                      | หน้าที่ในหน่วยงานที่รับผิดชอบด้านยาเสพติด หรือมีส่วนเกี่ยวข้องกับการ            |
|                      | ปราบปราม การป้องกันและแก้ไขปัญหายาเสพติดโดยตรง หรือเป็นผู้ที่                   |
|                      | ได้รับคำสั่งมอบหมายให้ปฏิบัติงานที่เกี่ยวข้องกับการปราบปราม การ                 |
|                      | ป้องกันและแก้ไขปัญหายาเสพติด                                                    |
|                      | <b>เกื้อกูล หมายถึง</b> เจ้าหน้าที่ที่ไม่ได้มีภารกิจงานด้านยาเสพติดโดยตรง แต่มี |
|                      | ภารกิจที่เกื้อกูลหรือสนับสนุนต่อการปราบปราม การป้องกันและแก้ไข                  |
|                      | ปัญหายาเสพติดให้ประสบผลสำเร็จเป็นที่ประจักษ์ หรือได้รับมอบหมายให้               |
|                      | ดำเนินงานด้านยาเสพติดเพิ่มเติมจากภารกิจปกติ                                     |
|                      | ดำเนินงานด้านยาเสพติดเพิ่มเติมจากภารกิจปกติ                                     |

## ค้าอธิบาย

ภารกิจ

หมายถึงภารกิจที่รับผิดชอบ แบ่งเป็น 4 ด้าน ประกอบด้วย ด้านป้องกัน ด้านปราบปราม ด้านบำบัดรักษา และด้านบริหารจัดการ หากรับผิดชอบ หลายภารกิจให้เรียงลำดับภารกิจหลักไปภารกิจรอง หมายถึงชื่อหน่วยงานที่ทำการบันทึกข้อมูล

หน่วยบันทึกข้อมูล

เมื่อระบ*ุรายละเอียดครบถ้วนแล้วให้ทำการกดปุ่มบันทึกจะปรากฏข้อความดังรูป* 

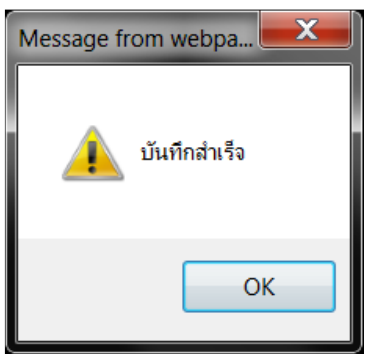

## การบันทึกบำเหน็จ (สำหรับผู้รับผิดชอบเรื่องบำเหน็จเท่านั้น)

การบันทึกบำเหน็จให้ใส่เลขบัตรประจำตัวประชาชน ของผู้ที่ได้รับการพิจารณาที่**ผ่านการ** เห็นชอบจากหัวหน้าส่วนราชการแล้ว โดยการเลือกเมนูบันทึกบำเหน็จ ระบบจะเข้าสู่หน้าต่างค้นหาดังรูป

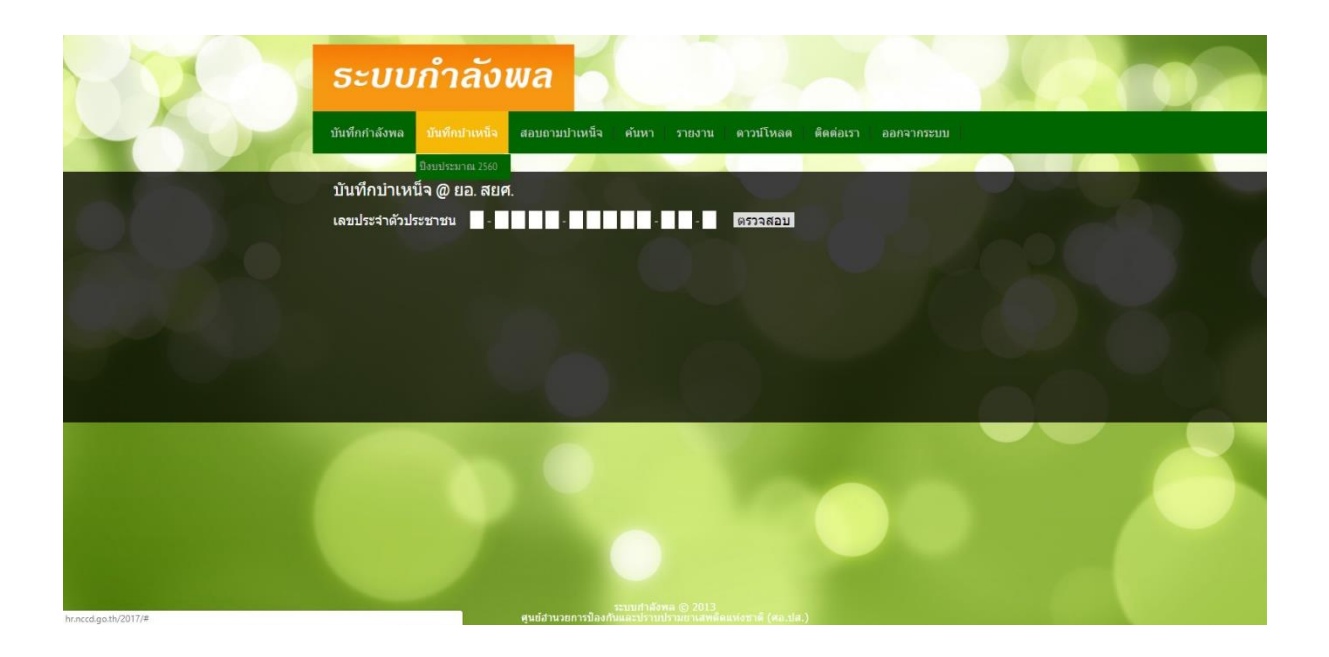

ให้ทำการระบุเลขประจำตัวประชาชน 13 หลัก ของผู้ที่ได้รับบำเหน็จฯ แล้วกดปุ่มตรวจสอบเพื่อทำการ ตรวจสอบเลขประจำตัวประชาชน 13 หลัก หากระบุไม่ถูกต้องจะปรากฏข้อความเตือนดังรูป

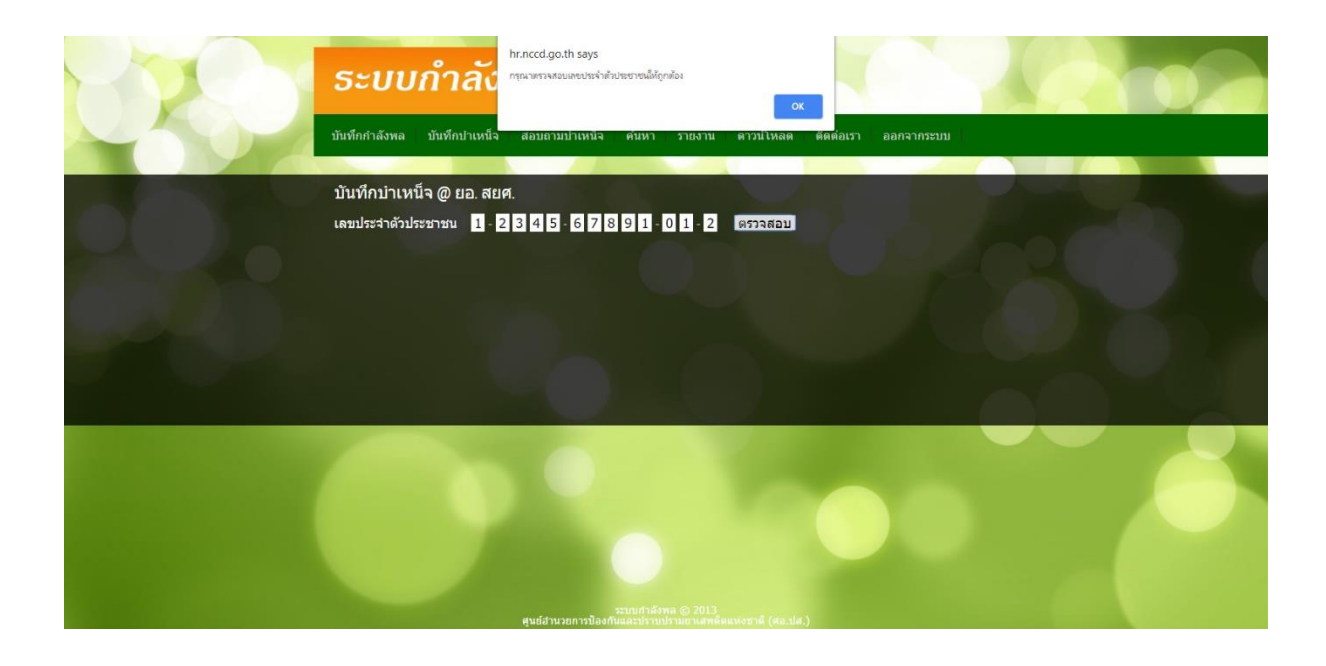

เมื่อใส่เลขบัตรประจำตัวประชาชนเรียบร้อยแล้ว เลือกเมนูตรวจสอบ ระบบจะเข้าสู่หน้าต่างค้นหาดังรูป ซึ่งใน การบันทึกบำเหน็จนี้จะมีเงื่อนไขอยู่ 2 กรณีคือ

**กรณีที่ 1** มีชื่ออยู่ในฐานข้อมูล ระบบจะแสดงข้อมูลของผู้ได้รับบำเหน็จๆขึ้นมาโดยอัตโนมัติ สามารถ ตรวจสอบความถูกต้องของข้อมูล และต้องบันทึกข้อมูลให้ครบถ้วน แล้วทำการ "บันทึก" ดังรูป

| P. D.C. | ระบบกำลังพล                                                                                                    |  |
|---------|----------------------------------------------------------------------------------------------------|--|
| ~~~~    | บันทึกกำลังพล บันทึกบำเหน็จ สอบอามป่าเหน็จ ค้นหา รายงาน ดาวมโหลด คิดต่อเรา ออกจากระบบ                                                                                                    |  |
|         | บันทึกบำเหน็จ @ ยอ. สยศ.<br>เลขประจำดัวประชาชน -                                                                                                    |  |
|         | สามาหน้านาม เบง ▼ กรณะไม่ดีนมั่ม ชื่อ 1970ที่ มีกุล 1 ให้ที่<br>กรรบรวง (กรมรวมปูตรรม * กรมะ: สิ่งชัดกะหม นับได้. *<br>สิ่งที่ตาม สิ่งชัดกรดศาลต์ สำนวนใจ 1 ชิกในกรรมรับโอบาณและแกน<br>ประเภทศักริษาตร 1 โดยของ •                                           |  |
|         | ภารก็จ : ● ต้านการป้องกัน ● ด้านการปราบปราม ● ด้านการปราปัตรักษา ● ด้านการปริหารจัดการ<br>จำนวนเงินที่ไปในการแล้อนเงินเมือนปู้ใช้รับการที่จารณาปาเหน็จตรามชอบกรณีพิเศษ/ต่าตอบแทบพิเศษ (นอกเหนือโตวตาปกติ)<br>ณ วันที่ 1 ต.ศ. เป็นจำนวนเงินบาท/ปี<br>DTDT-TD |  |
|         |                                                                                                    |  |
|         |                                                                                                    |  |
|         |                                                                                                    |  |
|         | estautidisma @ 2013<br>autorusnonvila.aftikaria @ 2013                                                                                                    |  |

**กรณีที่ 2** ไม่มีชื่ออยู่ในฐานข้อมูล เจ้าหน้าที่ที่ทำการบันทึกข้อมูล จำเป็นต้องบันทึกข้อมูลให้ครบถ้วน แล้วทำ การ "บันทึก" ดังรูป

| Pach | ระบบกำลังพล                                                                                                    |  |
|------|----------------------------------------------------------------------------------------------------|--|
| ~~~~ | บันทึกกำลังพล บันทึกปาเหน็จ สอบถามปาเหน็จ ค้นหา รายงาน ดาวบ์โหลด ดิดต่อเรา ออกจากระบบ                                                                                                    |  |
|      | บันทึกบำเหน็จ @ ยอ. สยศ.<br>เลขประจำดัวประชาชน                                                                                                    |  |
| 100  | ศาราหน้านาย : แล้อก • กรณาไว้สำเมีย ชื่อ : สกุล :<br>กรรพรวง :                                                                                                    |  |
| 104  | ม เมา จังหันการกลังแห้งสองแก้ เขามามามามา<br>ข้ามามเข้มที่ใช้ในการกลังแห้งสองแก้สรับการที่จากสามมาออกกณ์พิเศษ/ลาดอบแททพิเศษ (แอกเหนือโดวลาปกดี)<br>ณ วันที่ 1 ล.ศ. เป็นรำนวนเงิน<br>บ้านที่ก |  |
|      |                                                                                                    |  |
|      | autidruzan v Barduardizmenareautianal (as sa.)                                                                                                    |  |

### การสอบถามบำเหน็จ

การสอบถามบำเหน็จสามารถค้นหารายชื่อผู้ที่เคยได้รับบำเหน็จฯ มาแล้ว โดยการ ใส่เลขบัตรประจำตัวประชาชน 13 หลัก ของผู้ที่จะทำการค้นหาได้โดย เลือกเมนูสอบถามบำเหน็จ ระบบ จะเข้าสู่หน้าต่างค้นหาดังรูป

| P C C | ระบบกำลังพล                                                                           |  |  |
|-------|---------------------------------------------------------------------------------------|--|--|
| ~~~   | บันทึกกำลังพล บันทึกปาเหน็จ สอยอามปาเหน็จ ค้นหา รายงาน ดาวม์โหลด ดิตต่อเรา ออกจากระบบ |  |  |
|       | สอบถามข้อมูลบำเหน็จ<br>เลขประจำตัวประชาชน 🖉 - 🌉 - 🌉 - 📲 - 📲 - 🗰 - 🗰 เธออสอบ           |  |  |
|       |                                                                                       |  |  |
|       | storuthaine & 2013<br>evidencentralioefbuactimultrummaneauseme (secular)              |  |  |

เมื่อใส่เลขบัตรประจำตัวประชาชน 13 หลัก เรียบร้อยแล้ว เลือกเมนูตรวจสอบ ระบบจะเข้าสู่หน้าต่างค้นหา ดังรูป

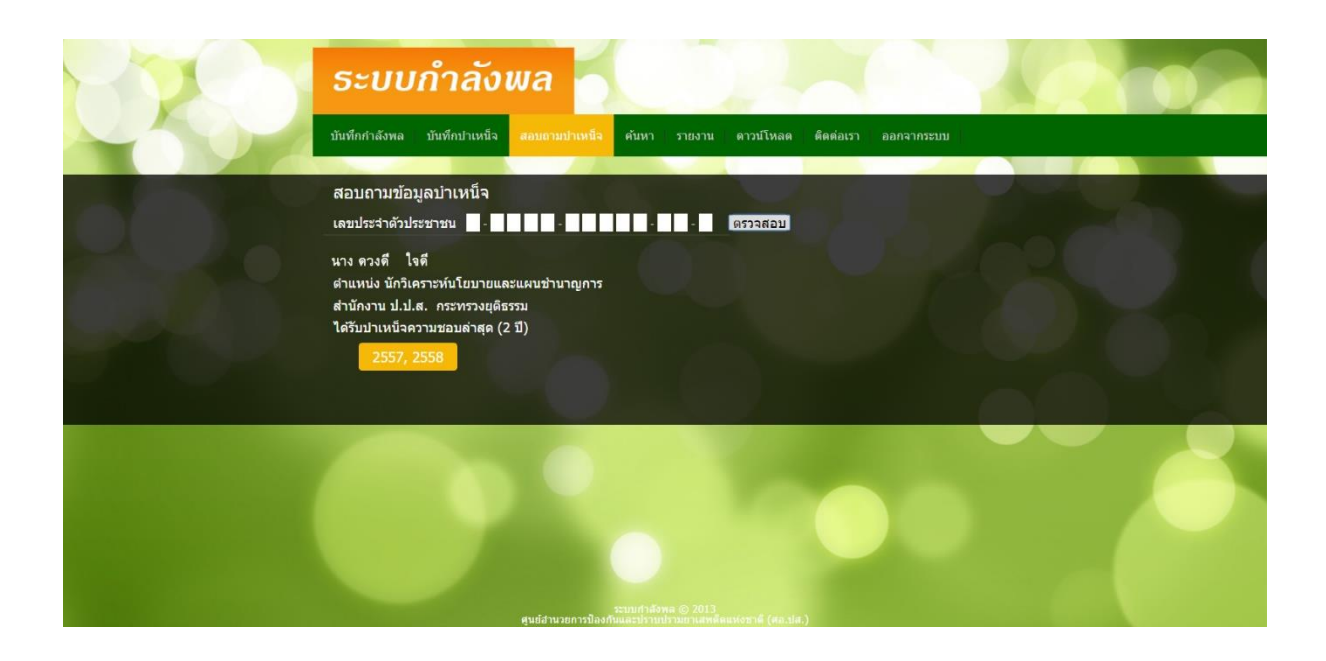

## การค้นหา

การค้นหาสามารถค้นหาได้ทั้งในทะเบียนกำลังพลฯ และบำเหน็จ โดยค้นหาแยกเป็นรายปี ซึ่งสามารถเข้าสู่การค้นหาได้โดย เลือกเมนูค้นหา ระบบจะเข้าสู่หน้าต่างค้นหาดังรูป

| Photos I | ระบบกำลังพล                                                                                                    |
|----------|----------------------------------------------------------------------------------------------------|
| ~~~~     | บันทึกกำลังพล บันทึกปาเหน็จ สลบถามปาเหน็จ <mark>คำหา</mark> ราชงาน ดาวม์โหลด ดีดต่อเรา ออกจากระบบ                                                                      |
|          | • ทะเมือนกำลังพล • ม่านหนังความขอม ป้อมประมาณ Ess   • ทะเมือนกำลังพล • ม่านหนังความขอม ป้อมประมาณ Ess   • มระสงสมศ. อุมัทห์ท   • : : : : : : : : : : : : : : : : : : : |
|          | * หมายเหตุ สามารถตันหาอย่างใดอย่างหนึ่ง หรือ หลายอย่าง ขึ้นอยู่กับการกรถก / เลือกข่อมูล<br>ระบายกลังหล @ 2013<br>ๆแย้สำนวยการป้องกันและปรายปรามสาสต์แนงสามส์ (สอ.ปล.)  |

ในการค้นหานั้นไม่จำเป็นต้องระบุคำค้นครบทุกส่วน ให้ระบุอย่างใดอย่างหนึ่ง สามารถแบ่ง หัวข้อการค้นได้ดังนี้

 ค้นตาม username ผู้บันทึก โดยในส่วนนี้หากต้องการค้นตาม username ผู้บันทึก ทำได้โดยเพียง ทำการเลือก หน้าชื่อผู้ใช้งานที่ปรากฏอยู่ ก็จะสามารถแสดงทุกคนที่ ผู้ใช้งานนั้นบันทึก

 หน่วยบันทึกข้อมูล โดยในส่วนนี้จะค้นตามหน่วยบันทึกข้อมูลที่ตรงกับหน้าบันทึก หากในการบันทึก ระบุไปในทางเดียวกันก็จะสามารถค้นหาในหน่วยงานนั้น ๆ ได้

- เลขประจำตัวประชาชน โดยส่วนนี้สามรถค้นหาเป็นรายบุคคลตามเลขประจำตัวประชาชน
- ชื่อ-สกุล โดยสามรถค้นหาคำได้ทั้งในชื่อ และสกุล
- สังกัด โดยค้นหาตามสังกัด แบ่งเป็น 2 ระดับ คือ กระทรวงและกรม
- ภารกิจภายได้หน่วยงาน โดยจะค้นตามภารกิจภายใต้หน่วยงาน สำหรับทะเบียนกำลังพล
- โควตาที่ได้รับ โดยจะค้นตามส่วนข้อโควตาที่ได้รับ

#### การดาวน์โหลด

เจ้าหน้าที่สามารถดาวน์โหลดเอกสารต่าง ๆ ได้ที่เมนูนี้โดย เลือกเมนูดาวน์โหลด ระบบ จะเข้าสู่หน้าต่างค้นหาดังรูป

| P 2 C | ธะบบกำลังพล                                                                                        |                              |
|-------|----------------------------------------------------------------------------------------------------|------------------------------|
| ~     | บันทึกกำลังพล บันทึกปาเหน็จ สอบถามปาเหน็จ คันหา รายงาน <mark>ตารม์โหลด</mark> ดิตต่อเรา ออกจากระบบ |                              |
|       | เอกสารประกอบ                                                                                       |                              |
|       | ดูมือการใช้งาน                                                                                     |                              |
|       | แบบประเมินผลการปฏิบัติงานของผู้ปฏิบัติงานด้านยาเสพติดที่ขอรับบาเหน็จความชอบกรณีพิเศษ               |                              |
|       | หลักเกณฑ์การพิจารณาบาเหน็จความชอบกรณีพิเศษให้แก่เจ้าหบ้าที่ผู้ปฏิบัติงานด้านยาเสพติด ประจาปี 2560  |                              |
|       | แบบบัญชีรายชื่อผู้ใต้รับการพิจารณาบ่าเหนึ่ง                                                        |                              |
|       |                                                                                                    |                              |
|       |                                                                                                    | Č                            |
|       | ระบบกำลังพล @ 2013<br>ศุนธ์ภาพวอกาทป้องกันและปราบปรามอาณพลัดแห่งชาติ (สล.บ่ส.)                     | Wednesday, February 27, 2019 |

การติดต่อสอบถาม

กรณีที่เจ้าหน้าที่บันทึกข้อมูลมีข้อสงสัย/สอบถามข้อมูลอื่น ๆ เลือกเมนูติดต่อเรา ระบบ จะเข้าสู่หน้าต่างค้นหาดังรูป

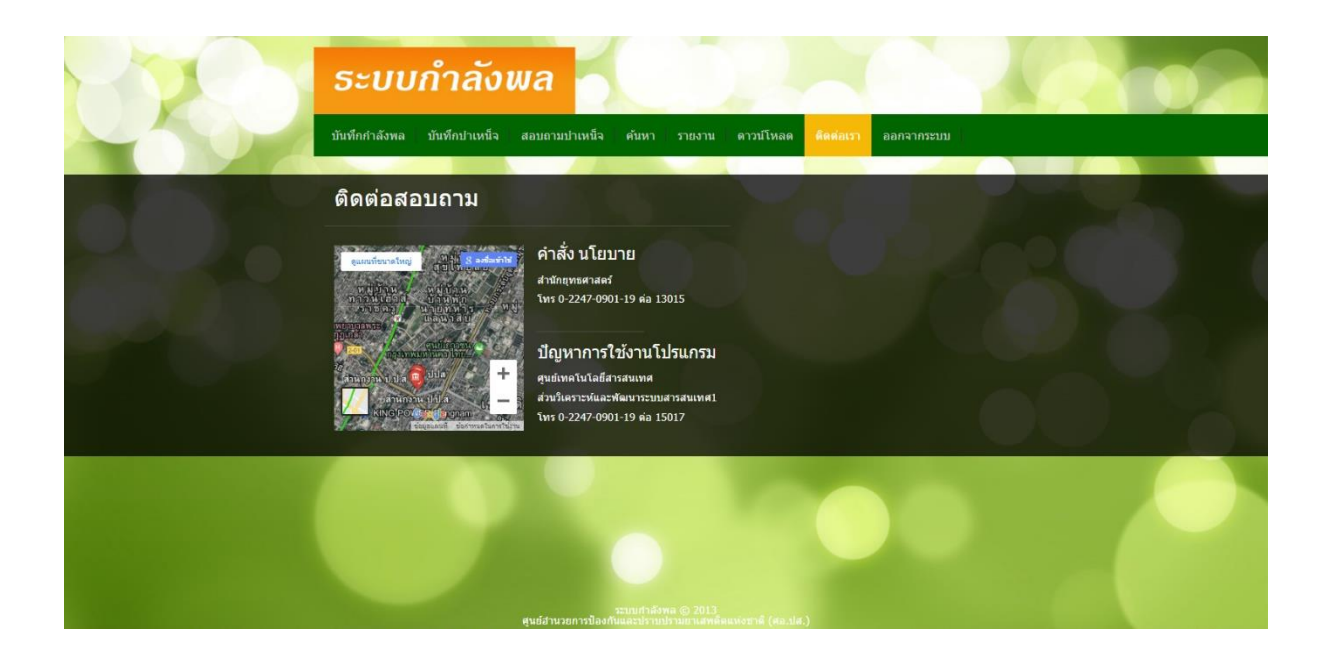